第1版 2017 年 3 月 4 日

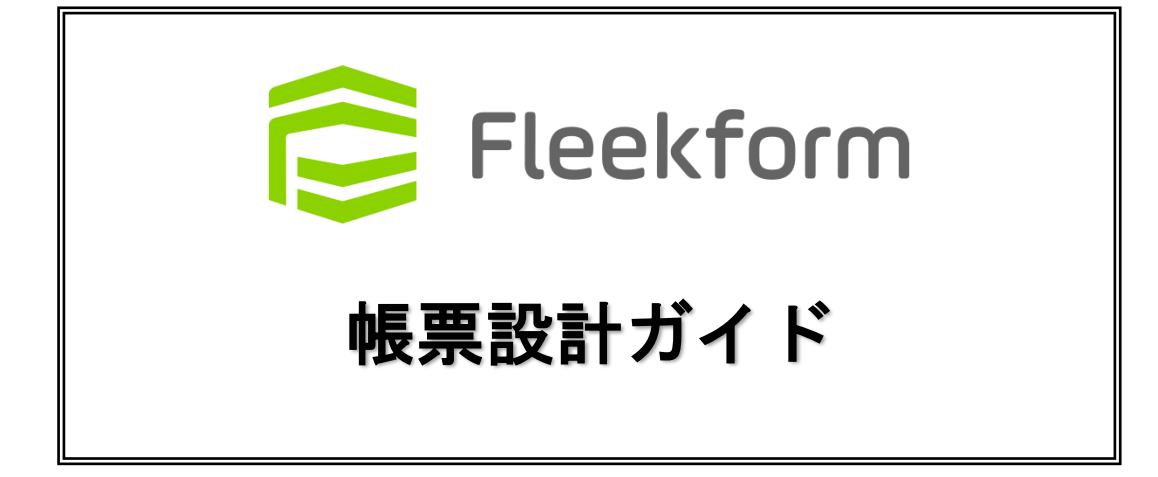

| 1 | はじ  | こめに              | . 3 |
|---|-----|------------------|-----|
| 2 | 用紙  | 氏の設定             | . 3 |
|   | 2.1 | 印刷の向きを設定します。     | 3   |
|   | 2.2 | 用紙サイズを設定します。     | 3   |
|   | 2.3 | 余白を設定します。        | 4   |
| 3 | 印吊  | 領域の設定            | . 5 |
|   | 3.1 | 改ページプレビュー表示にします。 | 5   |
|   | 3.2 | 印刷領域の設定          | 5   |
|   | 3.3 | パラメータ指定列の設定      | 6   |
| 4 | 帳票  | ミデザイン            | 6   |
|   | 4.1 | 固定テキストの入力        | . 6 |
|   | 4.2 | セルの結合            | . 7 |
|   | 4.3 | ユーザーフィールドの設定     | . 8 |
|   | 4.4 | セルの書式設定          | . 8 |
|   | 4.5 | パラメータの設定         | . 9 |
| 5 | 最後  | <u>خ</u> ات      | .11 |

1 はじめに

Fleekform では、使い慣れた Excel を使って、誰でも簡単シンプルに様々な帳票を作成することができます。

本ガイドでは、帳票の設計手順についてご案内いたします。 本ガイド内の Excel 画面例はいずれもバージョンが 2013 となっております。 Excel のバージョンが異なる場合、本ガイドの画像例とお使いの Excel 画面のメニュー名や 表示が異なる可能性があります点、予めご了承ください。

初期設定や作成した帳票の登録から出力までの手順については、簡単設定ガイド~初級編~を ご覧ください。

## 2 用紙の設定

2.1 印刷の向きを設定します。
 Microsoft Excel を起動し、出力したい帳票にあわせて、ページレイアウトから"印刷の向き"
 (縦・横)を設定します。

| 🚺 🔒 🍤 👌 🚮                                                                                                    |                          | Book1 - Excel                                                                                                    |
|----------------------------------------------------------------------------------------------------|--------------------------|----------------------------------------------------------------------------------------------------|
| ファイル ホーム 挿入                                                                                                    | ページレイアウト 数式 データ 校閲 表示 開発 |                                                                                                    |
|                                                                                                    | 印刷の<br>向き・               | <         枠線         見出し           ✓         ジ表示         ジ表示           →         □         印刷           □         印刷         □ |
| <i>च−</i> マ        M26             ×                                                                                                    | ₩ ページ設定 「」 拡大縮小印刷        | 5 シートのオプション 15<br>1                                                                                                    |
| A B C<br>1<br>2<br>3<br>4<br>5<br>6<br>6<br>7<br>8<br>9<br>9<br>10<br>11<br>12<br>13<br>14<br>13<br>15<br>15<br>15<br>15<br>15<br>15<br>15<br>15<br>15<br>15 | F G H I J K L M          | N O P Q                                                                                                    |

2.2 用紙サイズを設定します。

出力したい帳票にあわせて、用紙サイズを設定します。ページレイアウトの"サイズ"から 用紙サイズを選択してください。

| 🚺 🔒 S - 🗟 - =                                                                    |                                                                                                    |                  |                        | Во                                                               |
|----------------------------------------------------------------------------------|----------------------------------------------------------------------------------------------------|------------------|------------------------|------------------------------------------------------------------|
| ファイル ホーム 挿入 ペー                                                                   | ・ジレイアウト 数式 データ                                                                                                    | 校閲 表示            | 〒 開発                   |                                                                  |
|                                                                                  | サイズ 印刷範囲 改ページ 背景                                                                                                    | 日本<br>印刷<br>タイトル | 計 自動<br>計 自動<br>計 100% | <     枠線     見出し        ☑ 表示     ☑ 表示       ↓     □     印刷     □ |
| $\overline{\tau} - \overline{\zeta}$<br>B5 • • : • • • • • • • • • • • • • • • • | A1 (594x841mm)<br>59.4 cm x 84.1 cm<br>A2 (420x594mm)<br>42 cm x 59.4 cm<br>A3 (297x420mm)<br>29.7 cm x 42 cm<br>B4 (257x364mm)<br>25.7 cm x 36.4 cm |                  | 拡大縮小印刷<br>H            | 「s シートのオプション 「s<br>I 」 」 K                                       |
| 6<br>7<br>8<br>9<br>10<br>11<br>12<br>13                                         | A4 (210x297mm)<br>21 cm x 29.7 cm           B5 (182x257mm)<br>18.2 cm x 25.7 cm           A5 (148x210mm)<br>14.8 cm x 21 cm                          |                  |                        |                                                                  |

2.3 余白を設定します。

出力したい帳票にあわせて、余白を設定します。ページレイアウトの"余白"より設定してください。

| X 日 ち・ C*<br>アイル ホーム         | ・ 四 1<br>挿入    | )。=<br>バージレイ) | やか 数                                                                                                    | 式 デ・       | -9 校開         | 表示                  | 50                   | ł                                                      | Book1 - Exce   | I.  |                          |
|------------------------------|----------------|---------------|----------------------------------------------------------------------------------------------------|------------|---------------|---------------------|----------------------|--------------------------------------------------------|----------------|-----|--------------------------|
| <u>京</u><br>京一マ<br>・<br>の効果・ |                | No 91%        |                                                                                                    | -><br>ax-> | 新設 印刷<br>タイトル | 日報:<br>1日報:<br>日本大/ | 自動<br>自動<br>強功: 100% | <ul> <li>- 枠線</li> <li>- 図 表示</li> <li>- 印刷</li> </ul> | 見出し            |     | 6日 [<br>新国へ オブ<br>移動・ 道道 |
| テーマ                          |                | 最後に通          | 用したユー                                                                                                    | チー設定       |               | <ul> <li></li></ul> | (अंक्षेत्र) संग्रह)  | 6 5-N                                                  | りオプション ち       |     |                          |
| M26 * 1                      | HTR.           | ±:            | 0.5 cm                                                                                                    | T:         | 0.5 cm        |                     |                      | □ 横:                                                   | 自動             | +   |                          |
| SL ACTING                    | *              | 左:            | 0.8 cm                                                                                                    | 右:         | 0.8 cm        | ×:                  | 32.11                | ±"∏ «⊶.                                                | () 조카          |     | 1.1                      |
| 1                            | C. Constanting | ~yg-          | : 0.8 cm                                                                                                    | フッタ        | -: 0.8 cm     |                     |                      | ₽ 利止:                                                  | 日勤             | *   |                          |
| \$                           |                |               |                                                                                                    |            |               |                     |                      | 🖪 拡大/編                                                 | <b>约</b> 、1009 | 6 🗘 |                          |
| 1                            |                | 標準            |                                                                                                    | 1222       |               |                     |                      | 拡大編                                                    | <b>扒印刷</b>     | 5   |                          |
| <b>\$</b>                    | HT .           | ±:            | 1.91 cm                                                                                                    | F:         | 1.91 cm       |                     |                      |                                                        |                |     |                          |
| 24.<br>15                    |                | 左:            | 1.78 cm                                                                                                    | 右:         | 1.78 cm       |                     |                      |                                                        |                |     |                          |
| #2<br>10                     |                | ヘッダー          | : 0.76 cm                                                                                                    | フッタ        | -: 0.76 cm    |                     |                      |                                                        |                |     |                          |
| 14<br>77                     |                | 1713          |                                                                                                    |            |               |                     |                      |                                                        |                |     |                          |
| 10<br>10                     |                | 14.63         | 2.54 cm                                                                                                    | 10         | 3.54 cm       | -                   |                      |                                                        |                |     |                          |
| 19<br>20                     |                |               | 2.54 rm                                                                                                    | =          | 2.54 cm       |                     |                      |                                                        |                |     |                          |
| 11<br>22                     | <u></u>        | Aud-          | - 1.37 cm                                                                                                    | Jack       |               |                     |                      |                                                        |                |     |                          |
| n a                          |                | 122           | - anar telli                                                                                                    | 100        | 1 8187 5311   |                     |                      |                                                        |                |     |                          |
| al .                         | 3-1            | テー設定の余        | 白(A)                                                                                                    |            |               |                     | C                    |                                                        |                |     |                          |
| 3                            |                |               | souther the second second second second second second second second second second second second second second s | _          | _             | -                   |                      | 470                                                    |                |     |                          |

注意:拡大/縮小のパーセンテージが極端に小さい値で設定されている場合や、
 縦横比を1ページ指定など「自動」以外で設定されていると意図したとおり
 出力されないことがあります。
 そのため、縦横比を「自動」、拡大・縮小は「100%」になるように設定してください。

3 印刷領域の設定

3.1 改ページプレビュー表示にします。

印刷領域の範囲をわかりやすくするため、表示から改ページプレビューを選択するか、

右下の マークをクリックして、改ページプレビュー表示にします。

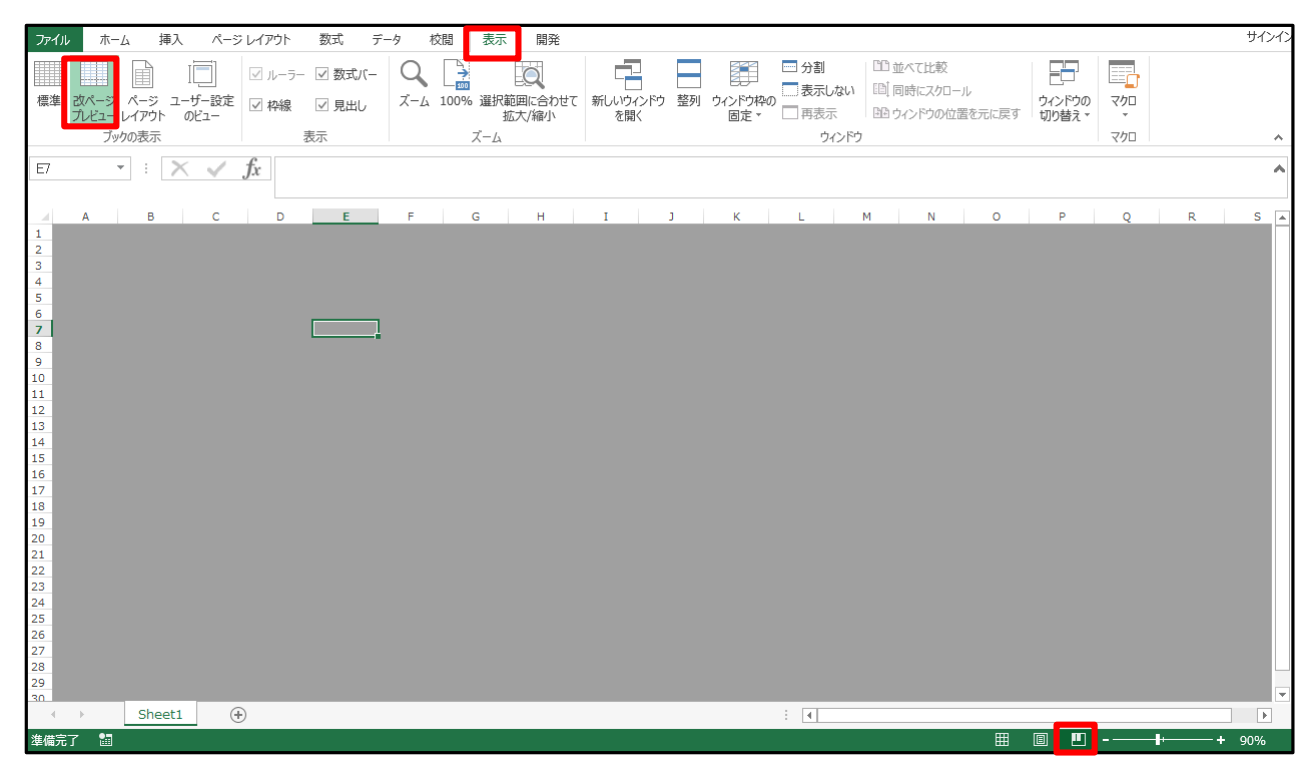

### 3.2 印刷領域の設定

ピクセル単位の用紙サイズを計算し、青い実線を上下左右に広げ印刷領域を設定します。 ※青い実線が表示されない場合は、A1 セルに何か文字を入力して表示させます。

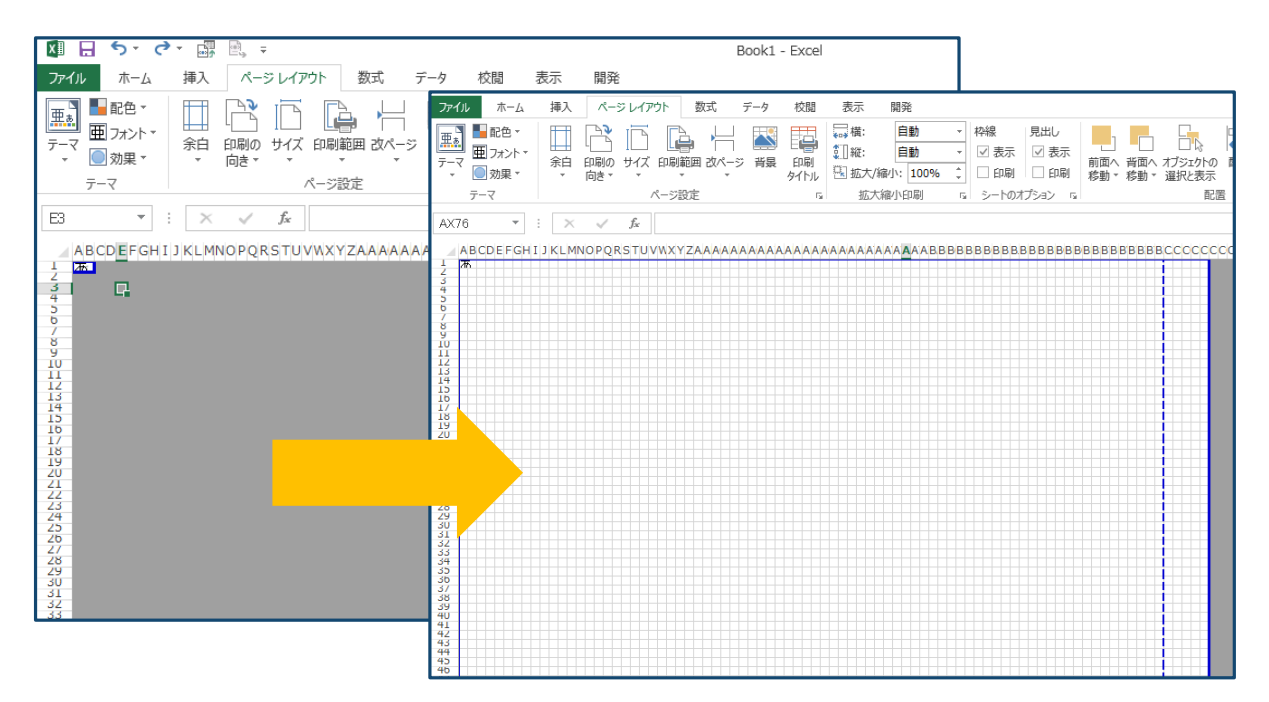

用紙サイズの計算方法

用紙の一辺の長さ[mm] × 96 ÷ 25.4 =求めるピクセルの長さ

A4:縦(1122 ピクセル)、横(793 ピクセル)

A3:縦(1587 ピクセル)、横(1122 ピクセル)

☆ポイント☆

1 セルあたり 10 ピクセル×10 ピクセルにすると計算がしやすく、レイアウトの微調整も 容易になります。

3.3 パラメータ指定列の設定

フォームデザインの右側の1列は、使用するレコードの種類や条件式の設定を行うための システム用のパラメータを挿入する列となります。

このページ区切りが点線で表示されている場合は、点線を左右に動かし下記の様な実線にします。

底辺にはパラメータは挿入しませんが、同様の手順でページ区切り線を重ねます。

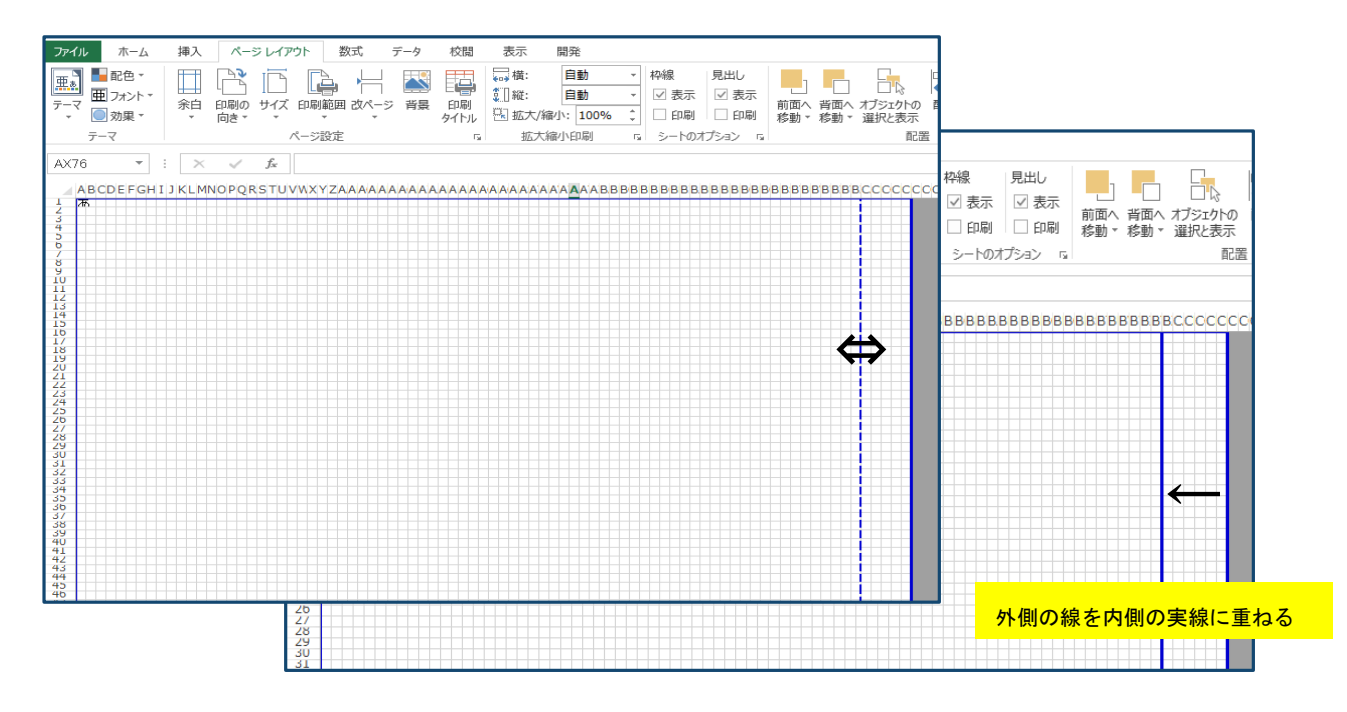

注意:区切り線が点線で表示されたままだと、印刷領域が正しく判断されません。
 必ず、実線にしてから外にある線を重ねるようにしてください。

## 4 帳票デザイン

4.1 固定テキストの入力

印刷領域の設定が完了したら、いよいよ帳票デザインに入ります。 まずは、各項目の固定テキスト部分について入力します。 ※最初はアバウトな位置のセルに記載して構いません。

| ル ホーム    | 挿入 ページレイアウト 数式         | データ 校開  | 表示 開発         |                        |          | サイ     |
|----------|------------------------|---------|---------------|------------------------|----------|--------|
| 1 🖬 配色 - |                        | - 💌 🖽 🛛 |               | <ul> <li>枠線</li> </ul> | 見出し 9    |        |
| , 亜 フォント | 余白 印刷の サイズ 印刷範囲 20/    | (       | 1 縦: 自動       | - ▼ 表示                 | ☑ 表示 面   | 100    |
| 🖢 効果 🕶   | * De* * *              | * 91hu  | 弘 拡大/縮小: 100% | 印刷                     | □ É印刷]   | *      |
| テーマ      | ページ設定                  | 5       | 拡大縮小印刷        | ら シートのオ                | プション ちょ  |        |
| 16 -     | : × ✓ fx               |         |               |                        |          |        |
| ABCDEEG  | HIJKLMNOPORSTUVWXYZAAA |         | AAAAAAAAA     |                        | BRARBARA | BBBBBB |
|          |                        |         |               |                        |          |        |
|          |                        |         | 8             |                        |          |        |
|          |                        |         | 石             |                        |          |        |
| e .      |                        |         |               |                        |          |        |
|          |                        |         |               |                        |          |        |
|          |                        |         |               |                        |          |        |
|          |                        |         |               |                        |          |        |
| 件        |                        |         |               |                        |          |        |
|          |                        |         |               |                        |          |        |
| 1‡       |                        |         | 祆             |                        |          |        |
| Ŧ        |                        |         | =             |                        |          |        |
|          |                        |         | Ψ             |                        |          |        |
| 伞        |                        |         | т             |                        |          |        |
|          |                        |         | F             |                        |          |        |
|          |                        |         | 18            |                        |          |        |
| _        |                        |         |               |                        |          |        |
| <b>Т</b> |                        |         |               |                        |          |        |
| 2/2      |                        |         | \$            |                        |          |        |
| К        |                        |         | 4             |                        |          |        |
|          |                        |         | <u>8</u>      |                        |          |        |
|          |                        |         |               |                        |          |        |
| 商        | (前)                    |         | <u>iii</u>    | 20                     | 余        |        |
|          |                        |         |               |                        |          |        |

☆ポイント☆

最初から固定テキストの文字を全て入力してしまうと、行列の追加や削除、セルの移動等、 微調整が大変になるので、最初は頭文字だけを入力することをおすすめいたします。

4.2 セルの結合

固定テキスト入力の位置が決まったら、セルを結合します。 結合したいセルを選択し、「ホーム」タブより「セルの結合」をクリックします。 セル結合後、頭文字のみを入れた部分に固定テキストを全て入力します。

| ファイル ホーム 挿入 ページレイアウト 数式 データ 校閲 表示 !  | 開発                                                            |
|--------------------------------------|---------------------------------------------------------------|
| ▲ MS Pゴシック ・ 16 ・ A* A* = = = ※・ 副折り | 返して全体を表示する 標準                                                 |
|                                      | を結合して中央揃え ▼ ひょう % ・ 500 - 500 条件付き テー                         |
| クリップボード い フォント い 貢目 セ                | zルを結合して中央揃え( <u>C</u> ) 数値 「」                                 |
|                                      | 着方向に結合( <u>A)</u>                                             |
|                                      | フルの結合( <u>M</u> )                                             |
|                                      | 21)結合の解除( <u>U)</u><br>4、 AY , DODDL DODDDBBBBBBBBBBBBBBBCCC) |
|                                      | お見積り日                                                         |
| 🚦 🔁 Fleekform                        |                                                               |
| 8                                    |                                                               |
| ◎ 煙淮支採サービ                            | 7 目                                                           |
|                                      |                                                               |
|                                      |                                                               |
|                                      |                                                               |
|                                      |                                                               |
|                                      | 株式会社ソルクシーズ                                                    |
| 23<br>24                             | 〒108-0014<br>東京都港区芝口 20 7 徳厳大総ビルの眺                            |
| 25<br>26 会社名                         | 東京都泡达之5-33-7 13末本館にル9階                                        |
|                                      | FAX 03-6722-5025                                              |
|                                      | 1991: + < <owner>&gt;</owner>                                 |
|                                      |                                                               |

4.3 ユーザーフィールドの設定

ユーザーデータの各値を挿入するための、ユーザーフィールドを設定します。

<<>>で囲み、ユーザーフィールドを配置してください。

| B CDEF G H, K LWNCPQRST UVWXYZAAAAAAAAAAAAAAAAAAAAAAAAAAAA                                          | A. AY .BBBBC.BBBBBBBB                            | BBBBBBBBBBBBBBCCC                 |  |  |
|----------------------------------------------------------------------------------------------------|--------------------------------------------------|-----------------------------------|--|--|
|                                                                                                    | お見積り日                                            | < <report_day>&gt;</report_day>   |  |  |
|                                                                                                    |                                                  | < <report_number></report_number> |  |  |
|                                                                                                    | 有効期限                                             | < <deadline>&gt;</deadline>       |  |  |
| /                                                                                                   |                                                  |                                   |  |  |
|                                                                                                    |                                                  | <b>.</b>                          |  |  |
| [[] 一〇 一〇 二〇 二〇 二〇 二〇 二〇 二〇 二〇 二〇 二〇 二〇 二〇 二〇 二〇                                                    | ろうん しんしょう くうしん しんしん しんしん しんしん しんしんしん しんしん しんしん し |                                   |  |  |
| 13                                                                                                  |                                                  |                                   |  |  |
| 14                                                                                                  |                                                  |                                   |  |  |
| 99 件名 〈〈REPORT TITLE〉〉                                                                              |                                                  |                                   |  |  |
|                                                                                                    |                                                  |                                   |  |  |
| 19<br>20 A F                                                                                        | ******                                           |                                   |  |  |
|                                                                                                    | 林式会社ジルクシース                                       |                                   |  |  |
| 25 〒 < <owner_postalcode>&gt;</owner_postalcode>                                                    | 〒108-0014                                        |                                   |  |  |
| 24<br>25 <<<br>COWNER_STATE>>+< <owner_city>&gt;+&lt;<owner_street>&gt;</owner_street></owner_city> | 東京都港区芝5-33-7 役                                   | 徳栄本館ビル9階                          |  |  |
| 26<br>27 <u>会社名</u>                                                                                 | TEL 03-6722-5015 SOLXYZ                          |                                   |  |  |
|                                                                                                    | FAX 03-6722-5025 株式会社ソルクシーズ                      |                                   |  |  |
| 30 << <client_name>&gt;F 御中</client_name>                                                           | 担当: + < <owner>&gt;</owner>                      |                                   |  |  |
|                                                                                                    |                                                  |                                   |  |  |
| - <u>82 下記の通り見積いたします。</u>                                                                           |                                                  |                                   |  |  |

■ 注意: <<>>は二重山カッコではなく、半角の大なり・小なり2つです。

ユーザーフィールドに以下の記号は使えません。

(),.+~-!>\*<=&%|/^?:半角スペース

また、<<1日目>>など数字から始まる文字列をユーザーフィールド名に設定できません。

4.4 セルの書式設定

日付や通貨単位(¥や\$など)表示は Excel のセルの書式設定で指定します。 例えば、2015 年 10 月 22 日と言ったように年月日を表示したい場合は、 セルの書式設定→日付表示→日付の種類より「yyyy 年 mm 月 dd 日」を選択します。

4.5 パラメータの設定

帳票のヘッダやフッタに表示するなど、帳票の出方を決めるためのパラメータを設定します。

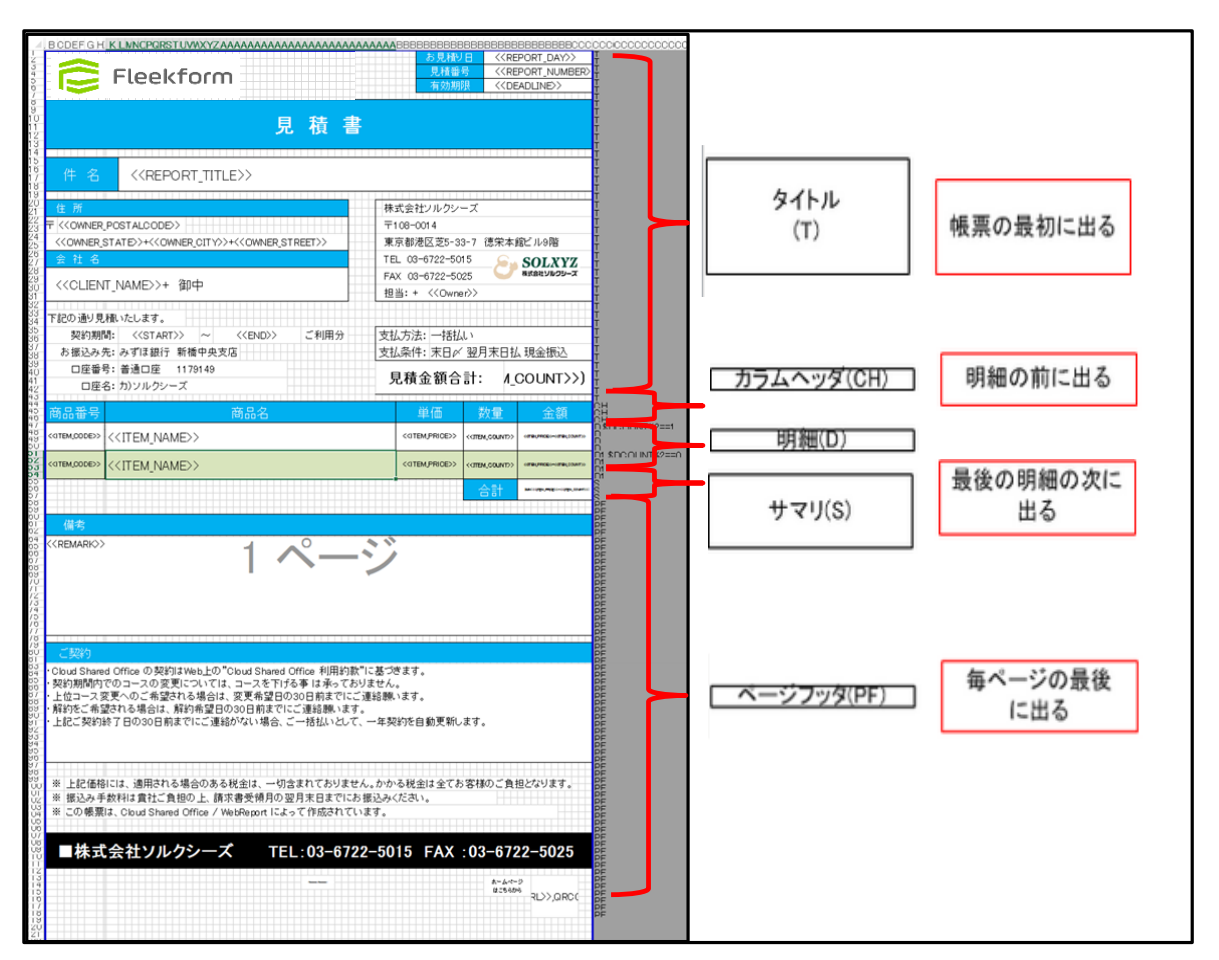

### ☆ポイント☆

パラメータの設定にあたっては、帳票をパーツごとにわけてどのように表示したいか (例えば1ページ目の先頭にのみ表示したい、毎ページの最後に必ず表示したい、等)を

考えると、設定しやすいです。

パラメータを決定したら、レイアウトデザインの右側の1列(ページ区切り線のすぐ隣の列)に 入力します。

|          | BCDEFGHK                                                                                                    | LMNCPQRST.UVWXYZAAAAAAAAAAAAAAAAAAAAAAAAAAAAA AY .BBBBE BB <mark>B</mark> BBBBBBBBBBBBBBBBBCCC <u>CCC</u> | coco |
|----------|----------------------------------------------------------------------------------------------------|----------------------------------------------------------------------------------------------------|------|
| Ż        |                                                                                                    |                                                                                                    |      |
| 4        | F                                                                                                    | した に した に した の した の した の した の した の した の                                                                   |      |
| с<br>d   |                                                                                                    |                                                                                                    |      |
| 8        |                                                                                                    |                                                                                                    |      |
| 9<br>10  |                                                                                                    |                                                                                                    |      |
| 11       |                                                                                                    | 標 凖 文 援 サ ー ヒ ス 見 禎 書 👘 📊                                                                                 |      |
| 13       |                                                                                                    |                                                                                                    |      |
| 14<br>15 |                                                                                                    | Ţ                                                                                                    |      |
| 16       | 供名                                                                                                    |                                                                                                    |      |
| 18       |                                                                                                    |                                                                                                    |      |
| 19<br>20 |                                                                                                    |                                                                                                    |      |
| 21       | 1王 月7                                                                                                    | 株式会社ソルクシース                                                                                                |      |
| 23       | 〒 < <owner_po< th=""><th>STALCODE&gt;&gt; = 108-0014</th><th></th></owner_po<>                                                                              | STALCODE>> = 108-0014                                                                                     |      |
| 24<br>25 | < <owner_sta< th=""><th>TE&gt;&gt;+&lt;<owner_city>&gt;+&lt;<owner_street>&gt; 東京都港区芝5-33-7 徳栄本館ビル9階</owner_street></owner_city></th><th></th></owner_sta<> | TE>>+< <owner_city>&gt;+&lt;<owner_street>&gt; 東京都港区芝5-33-7 徳栄本館ビル9階</owner_street></owner_city>          |      |
| 26       | 会社名                                                                                                    |                                                                                                    |      |
| 28       |                                                                                                    |                                                                                                    |      |
| 29<br>80 | <client n<="" td=""><td>JAME&gt;&gt;+"御中"</td><td></td></client>                                                                                            | JAME>>+"御中"                                                                                               |      |
| ŠŤ       |                                                                                                    | 世当:+ 《《Owner》》                                                                                            |      |

パラメータの設定が全て完了したら、Excelを保存します。

## 【参考】パラメータの種類

設定できるパラメータの詳細については、Fleekform のユーザガイドもご参照ください。

| パラメータ | 值        | 説明                               |
|-------|----------|----------------------------------|
| Т     | 固定       | タイトルレコード。1 サイクルの帳票で最初の 1 ページの先頭に |
|       |          | のみ表示される。                         |
| FH    | 固定       | ファーストページヘッダレコード。1 ページ目だけ表示される。   |
| LH    | 固定       | ラストページヘッダレコード。最終ページだけに表示される。     |
| PH    | 固定       | ページヘッダレコード。毎ページの先頭に表示される。        |
| СН    | 固定       | カラムヘッダレコード。明細行の前に表示される。          |
| GHn   | nは0以上の数値 | グループヘッダレコード。指定した条件により、明細レコードをグ   |
|       |          | ルーピングさせるためのレコードです。               |
|       |          | ※後述するグループフッタレコードを必ず定義する必要がある。    |
| Dn    | nは0以上の数値 | 明細レコード。請求書などの明細行として利用するレコードです。   |
|       |          | 基本は D の指定だけで可能。複数明細レコードを設定する場合に  |
|       |          | は、Dn(例 : D1 や D2)で指定する。          |
| GFn   | nは0以上の数値 | グループフッタレコード。グループの最後に出力される。       |
|       |          | ※GH とセットで定義します。                  |
| CF    | 固定       | カラムフッタレコード。明細行の末尾(明細が表示された後)にフ   |
|       |          | ッタレコードとして表示される。                  |
| FF    | 固定       | ファーストページフッタレコード。1 ページの末尾に表示される。  |
| PF    | 固定       | ページフッタレコード。毎ページの末尾に表示される。        |
| PS    | 固定       | ページサマリレコード。毎ページの最後の明細レコードの次に表    |
|       |          | 示される。                            |
|       |          | ※ページサマリでの集計は、出力されたページだけの集計ではな    |
|       |          | く全ページを含む累計です。                    |
| S     | 固定       | サマリレコード。最後の明細の次に表示される。           |
| LF    | 固定       | ラストページフッタレコード。最後のページフッタとして出力さ    |
|       |          | れる。                              |
| F     | 固定       | フィックスレコード。固定帳票(明細などがなく、データによって   |
|       |          | 行が変化しない帳票)を作成される場合にはパラメータは F を全  |
|       |          | て指定してください。                       |

# 5 最後に

ここまでが、Fleekformを使った帳票設計の手順となります。 作成した帳票の登録、データのマッピング方法、出力手順などについては、 別紙、Fleekformの「簡単設定ガイド」をご覧ください。

# Fleekform 帳票設計ガイド 改訂履歴

| 改訂日        | 版数  | 改訂内容 | 改訂理由 | 改訂者 |
|------------|-----|------|------|-----|
| 2017/03/04 | 第1版 | 新規作成 | 新規作成 | 諏訪  |
|            |     |      |      |     |